# **Economist online**

Úvodní stránku naleznete na odkaze:

http://www.economistsonline.org/home

1) Do vyhledávacího pole uvedeme například "Depression Economic" a zvolíme jazyk, ve kterém je náš dotaz napsán, tedy angličtinu.

|                                                                                                    | IE                                                                                                    | 0 item(s) in folder (clear all)                                                                                               |  |  |  |  |  |  |  |  |  |
|----------------------------------------------------------------------------------------------------|----------------------------------------------------------------------------------------------------|----------------------------------------------------------------------------------------------------|--|--|--|--|--|--|--|--|--|
| Home Search Publications Publication L                                                                                                    | ists Datasets                                                                                                    |                                                                                                    |  |  |  |  |  |  |  |  |  |
| -> Home                                                                                                    |                                                                                                    |                                                                                                    |  |  |  |  |  |  |  |  |  |
| Q Search publications Advanced                                                                                                    | Welcome to Economists Online                                                                                                    |                                                                                                    |  |  |  |  |  |  |  |  |  |
| Search Term(s)(*).<br>depression economics<br>Multilingual search<br>English<br>Search ••>                                                                                        | Economists Online<br>- showcases some of the world's leading institutions, their so<br>- contains over 900,000 bibliographic references, many with I<br>- combines content with RePEc archives to provide a new info | cholars and their academic publications and datasets;<br>inks to open access full text;<br>ormation service to the economist; |  |  |  |  |  |  |  |  |  |
| (Quick Tips) Hide                                                                                                    | - is run by the <u>Nereus consortium</u> and co-funded by <u>the Euror</u>                                                                                                    | pean Union.                                                                                                    |  |  |  |  |  |  |  |  |  |
| <ul> <li>use for exact expressions,</li> </ul>                                                                                                    |                                                                                                    |                                                                                                    |  |  |  |  |  |  |  |  |  |
| e.g. "European Union"<br>• use OR, AND, NOT to combine terms,<br>e.g. (growth OR sell) AND trade<br>• use * as a wildcard,<br>e.g. econom* (to find economy,<br>economist, etc.): | University of Oxford Homepage   Repository   Scholars   More info                                                                                                    | Erasmus University Rotterdam<br>Homepage   <u>Repository   Scholars   More info</u>                                           |  |  |  |  |  |  |  |  |  |
| More help required? Click on the Help 🔊                                                                                                    | Tilburg University                                                                                                    | Carlos III University of Madrid                                                                                               |  |  |  |  |  |  |  |  |  |
| 여 Search History Hide                                                                                                    | Homepage   Repository   Scholars   More info                                                                                                    | Homepage   Repository   Scholars   More info                                                                                  |  |  |  |  |  |  |  |  |  |
|                                                                                                    | University College Dublin Homepage   Repository   Scholars   More info                                                                                                    | University College London                                                                                                    |  |  |  |  |  |  |  |  |  |
|                                                                                                    | Université catholique de Louvain<br>Homepage   Repository   Scholars   More info                                                                                                    | Université libre de Bruxelles<br>Homepage   Repository   Scholars   More info                                                 |  |  |  |  |  |  |  |  |  |
|                                                                                                    | Maastricht University Homepage   Repository   Scholars   More info                                                                                                    | University of St.Gallen<br>Homepage   Repository   Scholars   More info                                                       |  |  |  |  |  |  |  |  |  |

2) Ve vyběhlém okénku odškrtneme jazyky, ve kterých nechceme vyhledávat a dáme SEARCH

| Q Multilingual search                             |                                |            |  |  |  |  |  |  |
|---------------------------------------------------|--------------------------------|------------|--|--|--|--|--|--|
| Please validate and complete your search term(s): |                                |            |  |  |  |  |  |  |
|                                                   |                                |            |  |  |  |  |  |  |
| English:                                          | depression AND economics       |            |  |  |  |  |  |  |
| Français:                                         | "la dépression" AND l'économie |            |  |  |  |  |  |  |
| Deutsch:                                          | Depression AND Wirtschaft      |            |  |  |  |  |  |  |
| Español:                                          | "la depresión" AND economía    |            |  |  |  |  |  |  |
|                                                   |                                | Search **> |  |  |  |  |  |  |

- 3) Rešerše, které byly nalezeny, si ještě trochu vyfiltrujeme
  - zvolíme rok 2010
  - typ publikace článek
  - název časopisu Economics The Open-Access, Open-Assessment E-Journal

|                                                                                                    | LINE                                    | 0 ite                                                                                                    | m(s) in folder (clear all)         | **<br>**    | A A<br>English      | <b>A+</b><br>า ⊻ |
|----------------------------------------------------------------------------------------------------|-----------------------------------------|----------------------------------------------------------------------------------------------------|------------------------------------|-------------|---------------------|------------------|
| Home <u>Search Publications</u> Publicat                                                                                                    | on Lists                                | Datasets                                                                                                    |                                    |             |                     | He               |
| → Search Publications   Results 'depression                                                                                                    | n AND econ                              | omics'                                                                                                    |                                    |             |                     | 1                |
| Q Search publications Advance                                                                                                    | ed                                      | S RSS S S S S S S S S S S S S S S S S S                                                                                                     | Add all to folder                  | 1-4 of 4    | 1                   | Date             |
| Search Term(s)(*)<br>depression AND economics                                                                                                    | Ai<br>Q                                 | ginger, Karl (2010). The Great Recession vs. the Great Depression: Stylized facts on siblings that were given<br>pen-Assessment E-Journal, 4(18). (article)                                                                                                    | different foster parents. <u>E</u> | conomics    | - The Op            | en-Acces         |
| Multilingual search                                                                                                    | <u></u>                                 | how full text   Show more info   Show dataset   🔲 Add to folder                                                                                                    |                                    |             |                     |                  |
| Search -                                                                                                    | Bi                                      | arbier, Edward B. (2010). Global governance: the G20 and a Global Green New Deal. <u>Economics - The Open-</u><br>how full text I Show more info I Show dataset I 🔲 Add to folder                                                                                                    | Access, Open-Assessmei             | nt E-Journ  | <u>a/</u> , 4(2). ( | article)         |
| Partner<br>- RePEc(4)<br>Year                                                                                                    | ow<br>de 🔳 <u>As</u><br><u>Ei</u><br>Si | sada, Toichiro, <u>Chiarella,</u> Carl, <u>Flaschel</u> , Peter, <u>Mouakil</u> , Tarik, & <u>Proaño</u> , Christian R. (2010). Stabilizing an ur<br>conomics - The Open-Access, Open-Assessment E-Journal, 4(21). (article)<br>how full text   <u>Show more info</u>   Show dataset   _ Add to folder | stable economy. On the c           | hoice of p  | roper po            | licy meas        |
| I ✓ - 2010(4)<br>Publication Type<br>I ✓ - article(4)                                                                                                    | <u>ы</u> н                              | illinger, Claude (2010). The crisis and beyond: Thinking outside the box. <u>Economics - The Open-Access. Ope</u>                                                                                                    | n-Assessment E-Journal,            | 4(23). (art | icle)               |                  |
| Author<br>- Aiginger, K.(1)<br>- Asada, T.(1)<br>- Chiarella, C.(1)<br>- Chiarella, C.(1)<br>- Flaschel, P.(1)<br>+ More<br>Journal/Series<br>Ø - Economics - The Open-Access, Open-<br>Assessment E-Journal(4) |                                         | RSS                                                                                                    | Add all to folder                  | 1-4 of 4    | 1                   | Date             |
| C Search History Sh                                                                                                    | ow                                      |                                                                                                    |                                    |             |                     |                  |

4) Nalezeny byly 4 rešerše, které odpovídají našim požadavkům, a my si z nich vybereme pro ukázku hned první rešerši s názvem "The Great Recession vs. the Great Depression: Stylized facts on siblings that were given different foster parents". Pokud klikneme na "Show more info" – ukážou se nám bližší informace o článku.

|                  |                                          |                                                                                                    |                                                                                                    |                                                                                                    |                                                                                                    |                                                                                                    |                                                                                                    |                                                                                                    |                                                                                                    |                                                                                                    | 🔊 RSS                                                                                                    |                                                                                                  | Add all to f                                                                                                    | older                                                                                                    | 1-4 of 4                                                                                                    | 1                                                                                                    | Date                                                                                                    | ~                         |
|------------------|------------------------------------------|----------------------------------------------------------------------------------------------------|----------------------------------------------------------------------------------------------------|----------------------------------------------------------------------------------------------------|----------------------------------------------------------------------------------------------------|----------------------------------------------------------------------------------------------------|----------------------------------------------------------------------------------------------------|----------------------------------------------------------------------------------------------------|----------------------------------------------------------------------------------------------------|----------------------------------------------------------------------------------------------------|----------------------------------------------------------------------------------------------------|--------------------------------------------------------------------------------------------------|----------------------------------------------------------------------------------------------------|----------------------------------------------------------------------------------------------------|----------------------------------------------------------------------------------------------------|----------------------------------------------------------------------------------------------------|----------------------------------------------------------------------------------------------------|---------------------------|
|                  | <u>iqinqer,</u> Karl (                   | 2010). The Great                                                                                                    | Recess                                                                                                    | sion vs. the G                                                                                                    | Great                                                                                                    | Depres                                                                                                    | sion                                                                                                    | : Stylized fa                                                                                                    | facts on                                                                                                    | siblings t                                                                                                    | hat were giver                                                                                                    | n diff                                                                                           | ferent foster pa                                                                                                    | arents. <u>I</u>                                                                                                    | Economics -                                                                                                    | The O                                                                                                    | pen-Acces                                                                                                    | <u>SS.</u>                |
| <u> </u>         | /pen-A33e331                             | <u>nenii E-500iniai</u> , 4(                                                                                                    | o). (an                                                                                                    | ucie)                                                                                                    |                                                                                                    |                                                                                                    |                                                                                                    |                                                                                                    |                                                                                                    |                                                                                                    |                                                                                                    |                                                                                                  |                                                                                                    |                                                                                                    |                                                                                                    |                                                                                                    |                                                                                                    |                           |
| <u>S</u>         | Show full text                           | Show more in                                                                                                    | . <u>fo</u>                                                                                                    | Show data                                                                                                    | set                                                                                                    |                                                                                                    | Ac                                                                                                    | dd to folde                                                                                                    | er                                                                                                    |                                                                                                    |                                                                                                    |                                                                                                  |                                                                                                    |                                                                                                    |                                                                                                    |                                                                                                    |                                                                                                    | Close                     |
|                  | General                                  | Abstract                                                                                                    |                                                                                                    |                                                                                                    |                                                                                                    |                                                                                                    |                                                                                                    |                                                                                                    |                                                                                                    |                                                                                                    |                                                                                                    |                                                                                                  |                                                                                                    |                                                                                                    |                                                                                                    |                                                                                                    |                                                                                                    | ~                         |
|                  | References                               | This paper of<br>industrialize<br>and will do s<br>shown by th<br>drop in all in<br>least for ma<br>fiscal policy<br>tried to stab<br>turned lowe<br>current tents<br>partial vindir<br>Great Depre<br>Bookmark: | ompar<br>d count<br>o for u<br>spee<br>dicator<br>nufactu<br>were a<br>lize but<br>nomin<br>tive cou<br>ation for<br>ssion a<br><u>http:/</u> | es the depth<br>tries for seve<br>nemploymen<br>d and simult<br>s will have b<br>tring output.<br>pplied coura<br>dgets instea<br>al interest ra<br>nclusion is th<br>or economis<br>and was able<br><u>hwww.econo</u> | of the<br>en act<br>aneity<br>een s<br>The d<br>geou<br>d of a<br>ates in<br>hat ec<br>ts. Th<br>e to gi<br>mists | e recent<br>ivity indi<br>2010. Ou<br>y of the<br>smaller<br>ifferenc<br>sly, spe<br>ggregat<br>nto high<br>conomic<br>e major<br>ive dece | t cris<br>icato<br>ur da<br>decli<br>than<br>e dily<br>te de<br>ier re<br>c poli<br>rity of<br>ent poli | sis and the<br>ors. This is<br>ata indicate<br>ine in the f<br>during the<br>the depth i<br>y and parth<br>emand, an<br>eal rates. C<br>icy prevent<br>f them mig<br>onlicy advice<br><u>publication</u> | e Great L<br>s done u<br>te that the<br>first nine<br>te Great I<br>in the cr<br>dy interna<br>nd either<br>Only futu<br>ted the r<br>ght not h<br>cc to at le<br>ns/?id=R | Depression<br>inder the size recent of<br>e months.<br>Depression<br>rises contrationally of<br>r monetar,<br>ure resear<br>recent crist<br>have been<br>least limit<br>RePEc-zbr | n. We use a r<br>assumption th<br>risis indeed h<br>However, if w<br>on. This holds<br>uurs with differ<br>oordinated. D<br>policy was n<br>ch will be able<br>is from devel<br>able to predid<br>the depth of th<br>w-ifweej:oai:Ru | new<br>nat th<br>nad th<br>ve as<br>s true<br>renc<br>ot ap<br>e to p<br>opin<br>ct the<br>ne re | data set to co<br>erecent crisi;<br>he potential to<br>ssume that a l<br>e specifically f<br>es in policy re<br>g the Great De<br>opplied or was :<br>prove the exac<br>g into a secor<br>e crisis, but th<br>ccent crisis<br>c:zbw:ifweei:2 | mpare t<br>s leveled<br>be ano<br>arge se<br>or GDP,<br>action. 1<br>epressio<br>rather in<br>t impact<br>of Great<br>e science<br>01018 | he drop in a<br>d off in mid-2<br>ther Great D<br>cond dip car<br>employmer<br>This time mo<br>on for severa<br>effective ins<br>t of economi<br>Depression<br>ce did learn i | ctivity in<br>2009 fo<br>epress<br>to be av-<br>to and p<br>onetary<br>il years<br>ofar as<br>c polic<br>to This<br>its less | n the<br>r production<br>sion, as<br>oided, the<br>prices, and<br>policy and<br>fiscal polic<br>confiscal polic<br>deflation<br>y, but the<br>is also a<br>con from th | on<br>d<br>d<br>icy<br>ne |
|                  |                                          | Keywords:                                                                                                    | Finar                                                                                                    | ncial crisis, E                                                                                                    | Busin                                                                                                    | ess cycl                                                                                                    | le, St                                                                                                  | tabilisatio                                                                                                    | on policy:                                                                                                    | Resilien                                                                                                    | се                                                                                                    |                                                                                                  |                                                                                                    |                                                                                                    |                                                                                                    |                                                                                                    |                                                                                                    |                           |
|                  |                                          | Origin:                                                                                                    | ReP                                                                                                    | Ec                                                                                                    |                                                                                                    |                                                                                                    |                                                                                                    |                                                                                                    |                                                                                                    |                                                                                                    |                                                                                                    |                                                                                                  |                                                                                                    |                                                                                                    |                                                                                                    |                                                                                                    |                                                                                                    |                           |
|                  |                                          | OpenURL:                                                                                                    |                                                                                                    |                                                                                                    |                                                                                                    |                                                                                                    |                                                                                                    |                                                                                                    |                                                                                                    |                                                                                                    |                                                                                                    |                                                                                                  |                                                                                                    |                                                                                                    |                                                                                                    |                                                                                                    |                                                                                                    | ~                         |
| L                |                                          |                                                                                                    |                                                                                                    |                                                                                                    |                                                                                                    |                                                                                                    |                                                                                                    |                                                                                                    |                                                                                                    |                                                                                                    |                                                                                                    |                                                                                                  |                                                                                                    |                                                                                                    |                                                                                                    |                                                                                                    |                                                                                                    |                           |
| <u>□</u> <u></u> | <u>Barbier</u> , Edwa                    | rd B. (2010). Globa                                                                                                    | Igover<br>I <u>fo</u>                                                                                                    | mance: the G                                                                                                    | s20 ai                                                                                                    | nd a Glo                                                                                                    | obal<br>Ad                                                                                              | Green Ne                                                                                                    | ew Deal.<br>er                                                                                                    | . <u>Econom</u> i                                                                                                    | cs - The Open                                                                                                    | <u>1-Acc</u>                                                                                     | cess, Open-As                                                                                                    | sessme                                                                                                    | ent E-Journa                                                                                                    | <u>/</u> , 4(2).                                                                                                    | (article)                                                                                                    |                           |
|                  | <u>sada,</u> Toichir<br>Economics - T    | o, <u>Chiarella,</u> Carl,<br>he Open-Access,                                                                                                    | -lasch<br>Open-A                                                                                                    | <u>el</u> , Peter, <u>Mo</u><br>Issessment B                                                                                                    | <u>uakil,</u><br>E- <i>Jou</i>                                                                                    | Tarik, 8<br><u>rnal</u> , 4(2                                                                                                    | k <u>Pro</u><br>21). (                                                                                  | o <u>año,</u> Chris<br>(article)                                                                                                    | stian R.                                                                                                    | (2010). S                                                                                                    | tabilizing an u                                                                                                    | insta                                                                                            | ible economy:                                                                                                    | On the                                                                                                    | choice of pro                                                                                                    | oper po                                                                                                    | olicy meas                                                                                                    | ures.                     |
| <u>s</u>         | Show full text                           | Show more in                                                                                                    | . <u>fo</u>                                                                                                    | Show data                                                                                                    | set                                                                                                    |                                                                                                    | Ac                                                                                                    | dd to folde                                                                                                    | er                                                                                                    |                                                                                                    |                                                                                                    |                                                                                                  |                                                                                                    |                                                                                                    |                                                                                                    |                                                                                                    |                                                                                                    | {                         |
| <u>5</u>         | <u>Hillinger,</u> Clau<br>Show full text | de (2010). The cris                                                                                                    | is and<br><u>(fo</u>                                                                                                    | beyond: Thi<br>Show data                                                                                                    | nking<br>set                                                                                                    | outside                                                                                                    | e the<br>Ac                                                                                             | e box. <u>Ecor</u><br>dd to folde                                                                                                    | <u>nomics -</u><br>er                                                                                                    | - The Ope                                                                                                    | n-Access, Ope                                                                                                    | en-A                                                                                             | issessment E-                                                                                                    | Journal                                                                                                    | , 4(23). (artic                                                                                                    | de)                                                                                                    |                                                                                                    |                           |
|                  |                                          |                                                                                                    |                                                                                                    |                                                                                                    |                                                                                                    |                                                                                                    |                                                                                                    |                                                                                                    |                                                                                                    |                                                                                                    |                                                                                                    |                                                                                                  |                                                                                                    |                                                                                                    |                                                                                                    |                                                                                                    |                                                                                                    |                           |

5) Pokud si chceme zobrazit plný text, klikneme na "Show full text" a na druhý odkaz v pdf . První zobrazuje pouze bližší informace v pdf.

|                                              |                                                       |                           |           |             |                   | 1               | 🔊 RSS      | 🛄 Add       | d all to folder | 1-4 of 4    | 1     | Dat    |
|----------------------------------------------|-------------------------------------------------------|---------------------------|-----------|-------------|-------------------|-----------------|------------|-------------|-----------------|-------------|-------|--------|
| Aiginger, Karl (2010).<br>Open-Assessment E- | The Great Reces<br><i>Iournal</i> , <i>4</i> (18). (a | sion vs. the (<br>rticle) | Great Dep | pression: ( | Stylized facts on | siblings that v | vere given | different f | oster parents   | Economics - | The O | pen-Ad |
| Show full text   Sh                          | ow more info                                          | Show data                 | set       | Add         | l to folder       |                 |            |             |                 |             |       |        |
| URL                                          | Туре                                                  | Description               | Issued    | Available   | Access Rights     |                 |            |             |                 |             |       |        |
| <b>?</b> <u>2010-18</u>                      | application/pdf                                       |                           |           |             |                   |                 |            |             |                 |             |       |        |
| <mark>.</mark> <u>626675979.pdf</u>          | application/pdf                                       | )                         |           |             |                   |                 |            |             |                 |             |       |        |
|                                              |                                                       |                           |           |             |                   |                 |            |             |                 |             |       |        |

6) A takto již vypadá titulní strana námi nalezené rešerše, která má 43 stran a můžeme ji najít také na odkaze: http://econstor.eu/bitstream/10419/32773/1/626675979.pdf

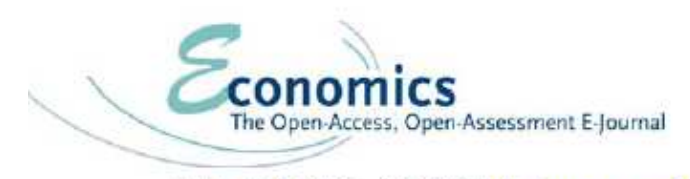

Vol. 4, 2010-18 | May 25, 2010 | http://www.economics-ejournal.org/economics/journalarticles/2010-18

## The Great Recession vs. the Great Depression: Stylized Facts on Siblings That Were Given Different Foster Parents

Karl Aiginger

Austrian Institute of Economic Research (WIFO) and Vienna University of Economics and Business

Abstract This paper compares the depth of the recent crisis and the Great Depression. We use a new data set to compare the drop in activity in the industrialized countries for seven activity indicators. This is done under the assumption that the recent crisis leveled off in mid-2009 for production and will do so for unemployment in 2010. Our data indicate that the recent crisis indeed had the potential to be another Great Depression, as shown by the speed and simultaneity of the decline in the first nine months. However, if we assume that a large second dip can be avoided, the drop in all indicators will have been smaller than during the Great Depression. This holds true specifically for GDP, employment and prices, and least for manufacturing output. The difference in the depth in the crises concurs with differences in policy reaction. This time monetary policy and fiscal policy were applied courageously, speedily and partly internationally coordinated. During the Great Depression for several years fiscal policy tried to stabilize budgets instead of aggregate demand, and either monetary policy was not applied or was rather ineffective insofar as deflation turned lower nominal interest rates into higher real rates. Only future research will be able to prove the exact impact of economic policy, but the current tentative conclusion is that economic policy prevented the recent crisis from developing into a second Great Depression. This is also a partial vindication for economists. The majority of them might not have been able to predict the crisis, but the science did learn its lesson from the Great Depression and was able to give decent policy advice to at least limit the depth of the recent crisis.

Published as Policy Paper

JEL E20, E30, E32, E44, E60, G18, G28 Keywords Financial crisis; Business cycle; Stabilisation policy: Resilience

Correspondence Karl Aiginger, Austrian Institute of Economic Research (WIFO) and Vienna University of Economics and Business, Arsenal, Object 20, A- 1030 Vienna, Austria; e-mail: Karl.Aiginger@wifo.ac.at

CAuthor(s) 2010. Licensed under a Creative Commons License - Attribution-NonCommercial 2.0 Germany

7) Nyní si vyhledáme ještě v jiném jazyce, než je angličtina. Zadaný dotaz necháme stejný "Depression economics", ale ve vyběhlém okénku tentokrát odškrtneme pouze angličtinu.

| Q Multilingual search   |                                | Close     |
|-------------------------|--------------------------------|-----------|
| Please validate and cor | nplete your search term(s):    |           |
|                         |                                |           |
| English:                | depression AND economics       |           |
| ✓ Français:             | "la dépression" AND l'économie |           |
| ✓ Deutsch:              | Depression AND Wirtschaft      |           |
| ✓ Español:              | "la depresión" AND economía    |           |
|                         |                                | Search ** |

8) Pokud rešerše vyfiltrujeme tak, že si zvolíme rok 2009, zbudou nám pouze 2 německé články a my si ukážeme titulní stranu prvního z nich – nese název "Gemeinschaftsdiagnose Frühjahr 2009: Im Sog der Weltrezession" a nalezneme ho také na odkaze:

http://www.cesifogroup.de/pls/guest/download/ifo%20Schnelldienst/ifo%20Schnelldienst%202009/ifosd\_2009\_8\_1.pdf

## Im Sog der Weltrezession

## Gemeinschaftsdiagnose Frühjahr 2009

Projektgruppe Gemeinschaftsdiagnose:

ifo Institut für Wirtschaftsforschung an der Universität München in Kooperation mit KOF Konjunkturforschungsstelle der ETH Zürich Institut für Weltwirtschaft an der Universität Kiel Institut für Wirtschaftsforschung Halle in Kooperation mit Institut für Makroökonomie und Konjunkturforschung der Hans-Böckler-Stiftung Österreichisches Institut für Wirtschaftsforschung RWI Essen, Rheinisch-Westfälisches Institut für Wirtschaftsforschung

bei der Mittelfristprognose in Kooperation mit Institut für Höhere Studien Wien Abgeschlossen in München am 21. April 2009 3

### 1. Die Lage der Weltwirtschaft

#### Überblick

Die Weltwirtschaft befindet sich im Frühjahr 2009 in der tiefsten Rezession seit der Großen Depression. Der Abschwung verschärfte sich im Herbst zu einem regelrechten Einbruch, der rasch nahezu alle Länder der Welt erfasste. Er hat sich in den ersten Monaten des Jahres 2009 offenbar ungebremst fortgesetzt. Wichtige Indikatoren wie Auftragseingänge und Industrieproduktion sind weltweit weiter kräftig zurückgegangen; der Handel mit Waren und Diensten verzeichnete dramatische Einbußen. Auch umfangreiche staatliche Programme zur Stützung des Finanzsektors und zur Belebung der Konjunktur konnten bislang das Vertrauen der Akteure in die zukünftige wirtschaftliche Entwicklung nicht wieder herstellen,

Eine Abkühlung der Weltkonjunktur hatte sich bereits im Verlauf des Jahres 2007 angedeutet. Zu Beginn des vergangenen Jahres war die konjunkturelle Schwäche noch weitgehend auf die USA beschränkt. Danach setzte auch in den übrigen Industrieländern ein Abschwung ein. Die dramatische Zuspitzung der Situation an den Finanzmärkten im September 2008, die in dem Zusammenbruch der Investmentbank Lehman Brothers kulminierte, löste dann einen schweren Einbruch der Produktion aus, der auch die Schwellenländer erfasste, die sich zuvor noch recht robust gezeigt hatten. Die Stärke des Abschwungs im Winterhalbjahr 2008/09 erklärt sich so auch daraus, dass die Produktion nahezu überall auf der Welt gleichzeitig auf Talfahrt war,

#### Krisenübertragung in der globalisierten Welt

Ausgangspunkt der gegenwärtigen Weltrezession war das Kippen des Immobilienmarktes in den USA. Dedurch verloren viele mit Hypothekenkrediten unterlegte Wertpapiere und davon abgeleitete Finanzderivate drastisch an Wert, was eine Spirale von Abschreibungen und Notverkäufen in Gang setzte, die das Finanzsystem nicht nur in den USA an den Rand des Zusammenbruchs führte. Nach der Insolvenz von Lehman Brothers und der weitgehenden Verstaatlichung des Versicherungsunternehmens AIG im September 2008 karnen zunehmend Zweifel auf, ob es den Regierungen und den Zentralbanken gelingen würde, die Situation zu kontrollieren und ein System bedrohendes Abschmelzen des Eigenkapitals der Banken zu verhindern. Die Folge ist eine massive Krise im globalen Finanzsystem mit erheblichen Auswirkungen auf die Realwirtschaft.1

Die Verluste der Banken durch Abschreibungen auf Finanzanlagen sind enorm. Es

<sup>&</sup>lt;sup>1</sup> Für eine ausführliche Danstellung der Genese der Krise und ihrer Auswirkungen auf die Realwirtschalt vgl. Projektgruppe Gerneinschaftsdiagnose, Deutschland am Rande der Rezession, Gemeinschaftsdiagnose Herbst 2008, Halle 2008, S. 33–37.